## YENİ (İLK) TEKNE KAYDI İÇİN GEMİ İSİM TALEBİ ALIRKEN İZLENECEK ADIMLAR SIRASIYLA AŞAĞIDAKİ GİBİDİR.

- 1) <u>https://umurbey.uab.gov.tr</u> Web sitesi adresine gidin.
- <u>KAYIT YAPILACAK YER</u> ibaresinin yanındaki kutucuğa tıklayın ve açılan seçeneklerden
  Bağlama Kütüğüne Kayıt (Liman Başk.) seçeneğini seçin.
- 3) <u>TALEP NEDENİ</u> ibaresinin yanındaki kutucuğa tıklayın ve açılan seçeneklerden Yeni (İlk) Kayıt seçeneğini seçin.
- 4) <u>BAŞVURU BAĞLAMA KÜTÜK LİMANI</u> ibaresinin yanındaki kutucuğa tıklayın ve **Fethiye** seçeneğini seçin.
- <u>TEKNENİN MEVCUT DURUMU</u> ibaresinin yanındaki kutucuğa tıklayın ve açılan seçeneklerden Sıfır (Kullanılmamış) Tekne seçeneğini seçin ardından DEVAM seçeneğine tıklayın.
- 6) <u>TEKNİK KÜTÜK (ÖLÇÜM) LİMANI</u> ibaresinin yanındaki kutucuğa tıklayın ve açılan seçeneklerden **Fethiye** seçeneğini seçin.
- 7) <u>YERLİ / İTHAL</u> ibaresinin yanındaki kutucuğa tıklayın ve açılan seçeneklerden uygun olanı (**Yerli / İthal)** seçin.
- 8) <u>TALEP ETTİĞİNİZ İSİM</u>ibaresinin yanındaki kutucuğun sağında buluna **YEŞİL** renkteki **BÜYÜTEÇ** resimli kutucuğa tıklayın.
- 9) Açılan pencerede size uygun olan formatı seçin (KAPTAN KAPTAN-1 KAPTAN-A vb.) ardından altta açılan kutucuğa tıklayın ve istediğiniz ismi uygun formatla yazın. Altta bulunan Önizleme kutucuğunun sağ tarafında bulunan SARI renkteki Kontrol Et kutucuğuna tıklayın. İstediğiniz isim daha önceden kullanılıyorsa ekranın sağ üstünde KIRMIZI renkte bir uyarı yazısı belirecektir bu durumda farklı bir formatta yada farklı bir isim seçmeniz gerekmektedir. Eğer isim daha önceden kullanılmıyorsa ekranın sağ üstünde RIRMIZI renkte bir uyarı yazısı belirecektir bu durumda farklı bir formatta yada farklı bir isim seçmeniz gerekmektedir. Eğer isim daha önceden kullanılmıyorsa ekranın sağ üstünde YEŞİL renkte bir onay yazısı belirecektir bu durumda en altta bulunan KIRMIZI renkteki İsmi Kullan kutucuğuna tıklayın sonrasında DEVAM kutucuğuna tıklayın
- 10)<u>DONATAN BİLGİLERİ</u> ibaresinin yanındaki kutucuğun sağında buluna YEŞİL renkteki +EKLE kutucuğuna tıklayın. Açılan pencerede Donatan Türü kutucuğundan uygun seçeneği seçip gerekli bilgileri eksiksiz doldurduktan sonra altta bulunan İsim Talep Dilekçesi Bu İsim Adına Düzenlensin kutucuğunu tikleyip (Vekalet ile başvuru yapıldığı takdirde işaretlenmeyecektir) MAVİ renkteki kaydet butonuna tıklayın.
- 11) Başvuru Raporunda yaptığınız başvurunun ayrıntılı bilgilerini inceleyip herhangi bir sorun yok ise MAVİ renkteki DEVAM kutucuğuna tıklayın.
- 12) Açılan Sayfada gerekli güvenlik adımını geçip en altta bulunan **YEŞİL** renkteki **BAŞVURUYU TAMAMLA VE DİLEKÇEYİ YAZDIR** butonuna tıklayın. İşleminiz başarı ile tamamlanmıştır.